# **Payment via NTUC Membership Website**

Visit NTUC Membership website at www.ntuc.org.sg/uportal Login to U Portal account to begin.

#### **#1 Select**

- Membership
- Make membership payment

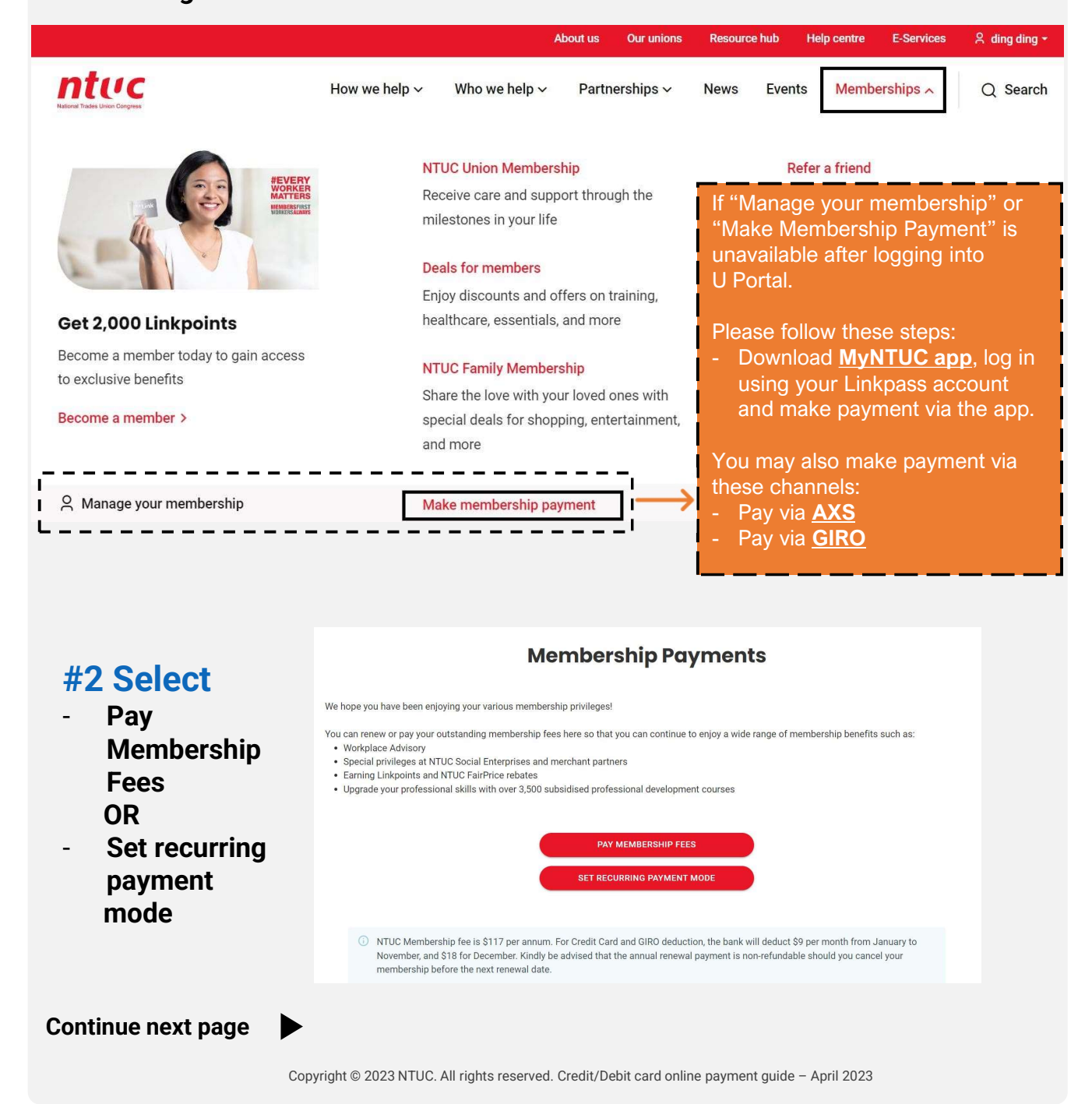

# Payment via NTUC Membership Website

## **#3 Select** Pay Membership Fees

| About us Our unions Resource hub                                                                     | Help centre E-Services & ding ding - | About tas                                                                                            | Our unions Resource hub Help centre E-Services & ding ding - |
|----------------------------------------------------------------------------------------------------|--------------------------------------|----------------------------------------------------------------------------------------------------|--------------------------------------------------------------|
| News Ever How we help v Who we help v Partnerships v News Ever                                       | nts Memberships -> Q Search          | How we help v Who we help v Partne                                                                   | ships ~ News Events Memberships ~ Q Search                   |
|                                                                                                    |                                      | Membership Payments                                                                                  |                                                              |
| Home / Memberships / Membership Payme                                                                |                                      |                                                                                                    |                                                              |
| Membership Payments                                                                                  |                                      | Province to una                                                                                      |                                                              |
|                                                                                                    |                                      | Payment summary                                                                                      |                                                              |
|                                                                                                    |                                      | Please check your payment details.                                                                   |                                                              |
| Pay membership fees                                                                                  |                                      | Payment details                                                                                      | 417.00                                                       |
| Select the period you want to pay for                                                                |                                      | 01 Jul 2023 - 29 Jun 2024                                                                            | \$117.00                                                     |
| NTUC Membership                                                                                      |                                      | Total                                                                                                | \$117.00                                                     |
| Pay for 12 months                                                                                    | \$117.00                             | Set up recurring payment                                                                             |                                                              |
| 01 Jul 2023 - 29 Jun 2024                                                                            |                                      | <ul> <li>After this payment, your membership automatically renews monthly at S9 a month (</li> </ul> | 18 in December).                                             |
| NEXT                                                                                                 |                                      | SUBMIT AND PAY                                                                                       |                                                              |
|                                                                                                    |                                      |                                                                                                    |                                                              |
| Payment                                                                                              | ntuc                                 |                                                                                                    |                                                              |
|                                                                                                    | A117.00                              | ·                                                                                                    |                                                              |
| Total Amount (SGD)                                                                                   | \$117.00                             | Payment                                                                                              |                                                              |
| Pay to Merchant : National Trades Union Cong<br>Reference No : OMR202304050149342F88                 | rress (NTUC)                         |                                                                                                    |                                                              |
|                                                                                                    |                                      | Total Amount (SGD)                                                                                   | \$117.00                                                     |
| Please enter your card information                                                                   |                                      | Pay to Merchant : National Trade                                                                     | es Union Congress (NTUC)                                     |
| Card Number VIS                                                                                      | A 🥯                                  | Reference No : OMR2023040                                                                            | 5014931ECBE                                                  |
| Cardholder Name                                                                                      | 4                                    |                                                                                                    |                                                              |
|                                                                                                    |                                      | Please select your payment method                                                                    |                                                              |
| MM / YY                                                                                              |                                      | Cond Doursent                                                                                        | 1000                                                         |
| CVV                                                                                                  |                                      | Card Payment                                                                                         |                                                              |
|                                                                                                    |                                      | FAST (Fast and Secure                                                                                |                                                              |
| You will be redirected to the payment gateway to<br>payment after the <b>Confirm</b> button below is | complete your<br>clicked             | Transfer) with GIRO set up                                                                           | ADDS THOSE                                                   |
| Please click the button once only, it may take sever                                                 | al seconds for                       |                                                                                                    |                                                              |
| payment to be processed.                                                                             |                                      | Cancel                                                                                               |                                                              |
| Cancel                                                                                               | Confirm >>                           |                                                                                                    |                                                              |
|                                                                                                    |                                      |                                                                                                    |                                                              |
|                                                                                                    |                                      |                                                                                                    |                                                              |
|                                                                                                    |                                      |                                                                                                    |                                                              |
|                                                                                                    | Securely log in with                 | your DBS or POSB account                                                                             |                                                              |
|                                                                                                    | to continu                           | ie this transaction                                                                                  |                                                              |
|                                                                                                    |                                      |                                                                                                    |                                                              |
|                                                                                                    | Lisor ID                             |                                                                                                    |                                                              |
|                                                                                                    | 030110                               |                                                                                                    |                                                              |
|                                                                                                    |                                      |                                                                                                    |                                                              |
|                                                                                                    | PIN                                  |                                                                                                    |                                                              |
|                                                                                                    | By proceeding, you consent to DE     | 3S disclosing to third parties your                                                                  |                                                              |
|                                                                                                    | personal data required to process    | your requests.                                                                                       |                                                              |
|                                                                                                    |                                      |                                                                                                    |                                                              |
|                                                                                                    | Cancel                               | Log in                                                                                               |                                                              |
| Continue next page                                                                                   |                                      |                                                                                                    |                                                              |
|                                                                                                    | Forgot User ID & PIN                 |                                                                                                    |                                                              |

Copyright © 2023 NTUC. All rights reserved. Credit/Debit card online payment guide - April 2023

# **Payment via NTUC Membership Website**

### #4 Select Set Recurring Payment Mode

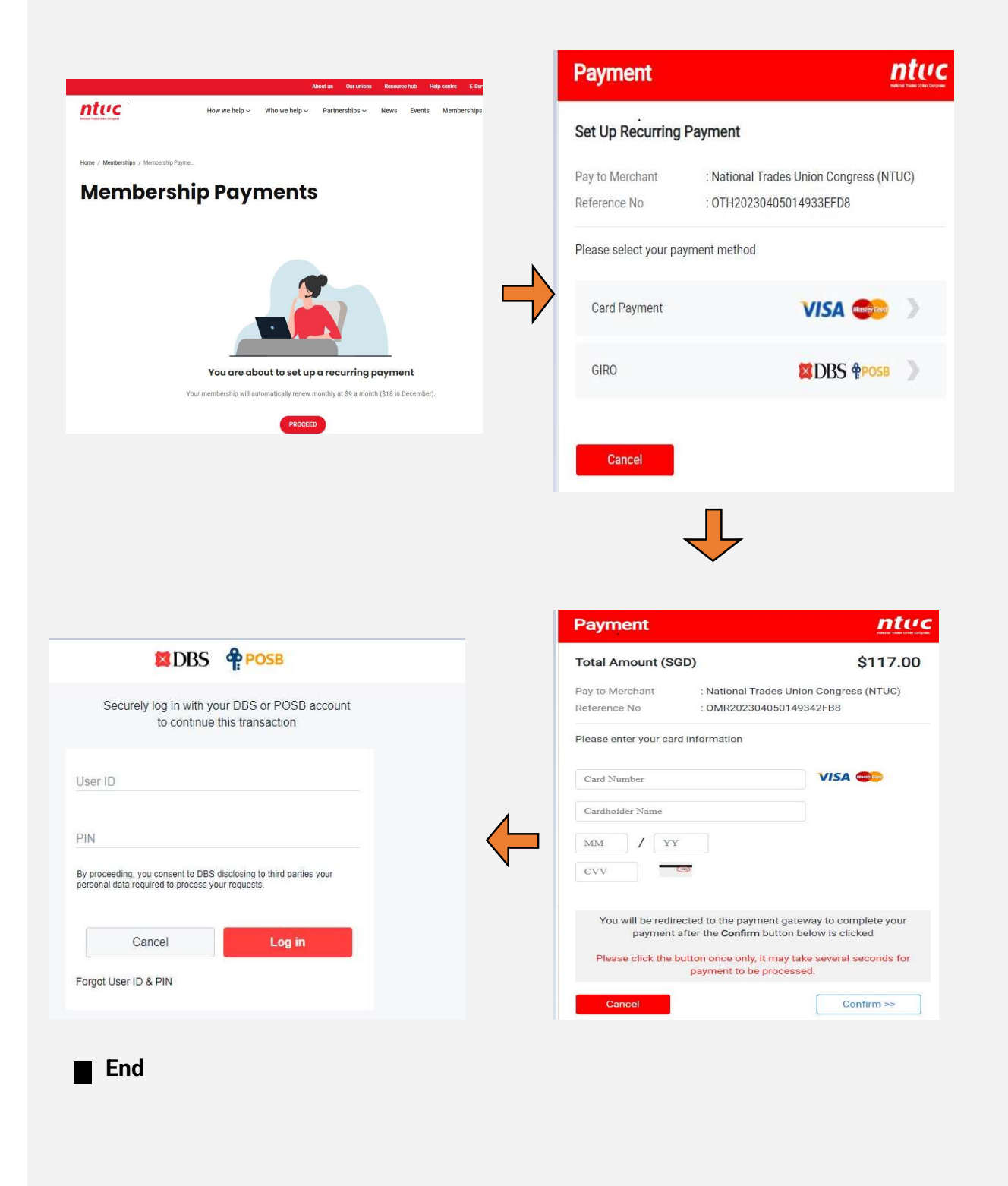